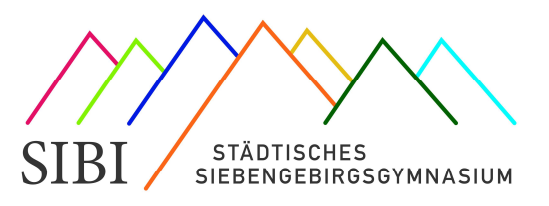

Liebe Eltern,

mit WebUntis können Sie Ihr Kind krankmelden.

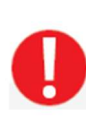

Bitte geben Sie Ihre Zugangsdaten **niemals** an ihr Kind weiter, da es sich sonst ohne Ihr Wissen krankmelden könnte.

Ihr Kind hat über seine Anmeldedaten zu MNSpro eine eigene Möglichkeit sich bei WebUntis anzumelden.

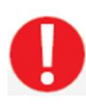

Die Krankmeldung Ihres Kindes muss wie gewohnt vor 7:55 Uhr des jeweiligen Tages erfolgen, auch im Falle von Distanzunterricht, Praktika, Schulausflügen o.ä.

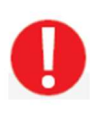

Wie gewohnt reichen Sie eine schriftliche Entschuldigung im Schulplaner (Sek 1) oder Entschuldigungsheft (Sek 2) nach, wenn Ihr Kind wieder in die Schule kommt.

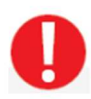

Beurlaubungen (Arztbesuch, etc.) und andere vorhersehbaren Abwesenheiten müssen weiterhin fristgerecht **schriftlich** in der Schule **beantragt** werden.

#### <u>Hinweis:</u>

Die **Entschuldigungen** werden noch nicht in Webuntis eingetragen. Im Entschuldigungsheft wird Ihre Entschuldigung aber von der Klassenleitung unterschrieben, sobald sie die Entschuldigung ins Klassenbuch eingetragen hat.

# Anleitung Krankmeldung in WebUntis (Stand: Januar 2024)

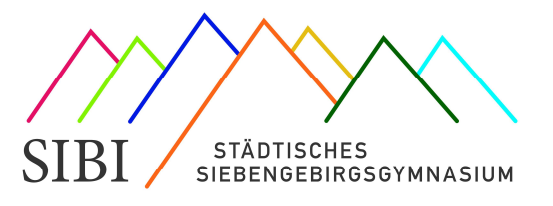

## Krankmeldung über die App:

1. Klicken Sie auf das Symbol "Start":

|       | Jan.<br>1 | 2   | 3   | 4        | 5       |
|-------|-----------|-----|-----|----------|---------|
| 7.55  | Mu.       | DI. | .ML | Do.      | .Fr.    |
|       |           |     |     |          |         |
| 1.    |           |     |     |          |         |
| 9.05  |           |     |     |          |         |
| 9:15  |           |     |     |          |         |
| 2.    |           |     |     |          |         |
| 10:25 |           |     |     |          |         |
| 10:45 |           |     |     |          |         |
| 3.    |           |     |     |          |         |
| 11:55 |           |     |     |          |         |
| 12,05 |           |     |     |          |         |
| 4.    |           |     |     |          |         |
| 13:15 |           |     |     |          |         |
|       |           |     |     |          |         |
| 14:00 |           |     |     | 08:09:30 | 12.2023 |
| -     |           |     | 0   |          | 0       |

|   | R  | Meine Termine       | > |
|---|----|---------------------|---|
|   | 80 | Sprechstunden       | > |
| C | 6  | Meine Abwesenheiten |   |
|   |    |                     |   |
|   |    |                     |   |
|   |    |                     |   |
|   |    |                     |   |
|   |    |                     |   |
|   |    |                     |   |
|   |    |                     |   |
|   |    |                     |   |
|   |    |                     |   |

2. Im nächsten Fenster klicken Sie auf den Button "Meine Abwesenheiten"

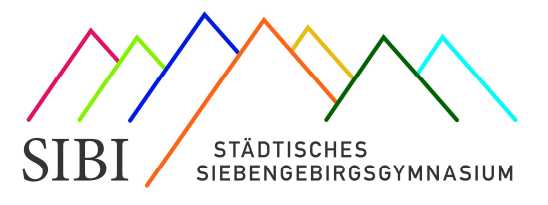

 Sie sehen nun in dem neuen Fenster einen Überblick der Abwesenheiten ihres Kindes.

Um ihr Kind für den Tag abzumelden klicken Sie auf das rote Kreuz am oberen rechten Rand.

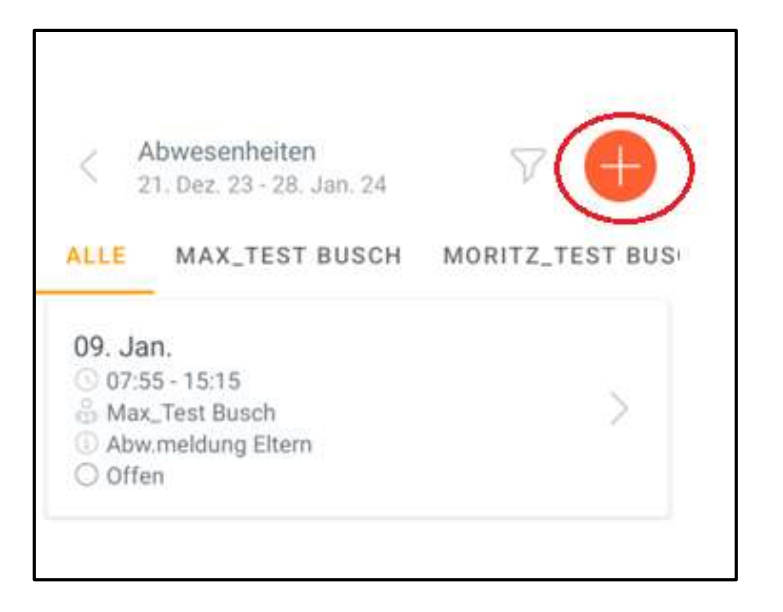

4. Nun können Sie alle wichtigen Informationen mitteilen:

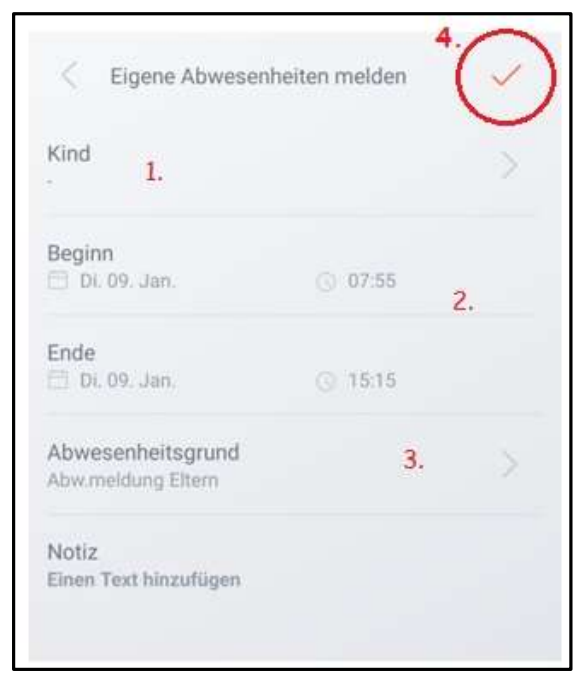

- 1. Name des Kindes
- 2. Beginn und Ende der Abwesenheit (auch mehrere Tage möglich)
- Abwesenheitsgrund angeben Hier können Sie als Grund nur "Abw.meldung Eltern" auswählen, das muss aber gemacht werden.
- Unbedingt auf den
  Bestätigungshaken klicken, damit die Abwesenheit gespeichert wird. Sie gelangen anschließend wieder auf die Übersichtsseite.

Das **Notizfeld** lassen Sie bitte frei. Für zusätzliche Informationen schreiben Sie bitte eine Mail an die betroffenen Kolleginnen und Kollegen.

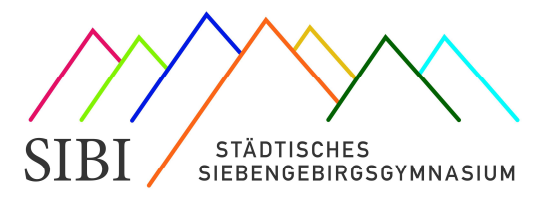

#### Krankmeldung über den Browser:

- 1. Loggen Sie sich mit Ihren Zugangsdaten auf webuntis.com ein.
- 2. Klicken Sie im linken Menüblock auf "Abwesenheiten"

| <u></u> | WebUntis<br>Städt.<br>Siebengebirgsgymnasium     | Heute 30.12.2023                                                                                                    |
|---------|--------------------------------------------------|----------------------------------------------------------------------------------------------------|
| (A?)    | Alle Schüler*innen                               | Lette Anmeldung: Donnerstag, 28.12.2023 14:22:59<br>Lette Planaktuallisierung aus Untis: Mitavoch, 20.12.2023 11:16:17 |
| BM      | Busch Max_Test                                   | Nachrichten                                                                                                    |
| BM      | Busch Moritz_Test                                | Keine Tagesnachrichten                                                                                                 |
| 88      | Heute                                            |                                                                                                    |
| Ed      | Übersicht                                        |                                                                                                    |
|         | Mitteilungen                                     |                                                                                                    |
|         | Mein Stundenplan                                 |                                                                                                    |
| A       | Abwesenheiten                                    |                                                                                                    |
|         | Hausaufgaben                                     |                                                                                                    |
| ŝõ      | Sprechstunden                                    |                                                                                                    |
|         |                                                  |                                                                                                    |
|         |                                                  |                                                                                                    |
|         |                                                  |                                                                                                    |
|         | =                                                |                                                                                                    |
| В       | becker@sibi-honnef.de<br>Erziehungsberechtigte*r |                                                                                                    |

3. Falls Sie mehrere Kinder auf dem SIBI haben, müssen Sie nun noch das Kind auswählen (1.), sonst klicken Sie sofort auf "Abwesenheit melden" (2.)

|          | WebUntis<br>Städt.<br>Siebengebirgsgymnasium     | Meine Abwesenheiten Fehlzeiten                                 |
|----------|--------------------------------------------------|----------------------------------------------------------------|
| 83       | Alle Schüler*innen 1.                            | ♦ 08.01.2024 → Teg • Alle •                                    |
| BM       | Busch Max_Test                                   |                                                                |
| BM       | Busch Moritz_Test                                | Von Bis Abwesenheitagrund                                      |
|          | Heute                                            |                                                                |
| E        | Übersicht                                        |                                                                |
|          | Mitteilungen                                     |                                                                |
| ++<br>\$ | Mein Stundenplan                                 |                                                                |
| 昌        | Abwesenheiten                                    |                                                                |
|          | Hausaufgaben                                     |                                                                |
| 80       | Sprechstunden                                    |                                                                |
|          |                                                  |                                                                |
|          |                                                  |                                                                |
|          |                                                  |                                                                |
|          | _                                                | 2.                                                             |
| В        | becker@sibi-honnef.de<br>Erziehungsberechtigte*r | Abwesenheit melden Li achen Entschuldigungsschreiben drucken - |
| •        | Abmelden                                         |                                                                |

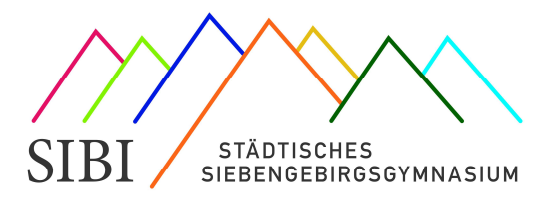

4. Nun können Sie den Zeitraum, in dem Ihr Kind fehlt, angeben. Dies können auch nur einzelne Stunden sein, falls Ihr Kind später kommen sollte. Anschließend unbedingt auf "Speichern" klicken.

| Abwesenheit melden  | ×              |
|---------------------|----------------|
| Zeitraum            |                |
| 8.1.2024 07:55      | 8.1.2024 15:10 |
| Abwesenheitsgrund   |                |
| Abw.meldung Eltern  | × 🔻            |
| Anmerkung           |                |
|                     |                |
| Speichern Abbrechen |                |

Das Feld "Anmerkung" lassen Sie bitte frei. Für zusätzliche Informationen schreiben Sie bitte eine Mail an die betroffenen Kolleginnen und Kollegen.

5. In der Übersicht sehen Sie nun die eingetragene Abwesenheit.

|                 | WebUntis<br>Städt.<br>Siebengebirgsgymnasium     | Meine Abwesenheiten F | Fehlzeiten                   |                     |                        |         | ? 10 |
|-----------------|--------------------------------------------------|-----------------------|------------------------------|---------------------|------------------------|---------|------|
| <b>A</b> ?      | Alle Schüler*innen                               | € 08.01.2024          | → Tag • Alle.                | •                   |                        |         |      |
| BM              | Busch Max_Test                                   |                       | - Ver                        | Ria.                | Abusedenhaitensised    | Cratica | Text |
| BM              | Busch Moritz_Test                                | •                     | Mo 08.01.07:55               | bis Mo 08.01. 15:10 | Abmeldung durch Eltern | Ø       | Test |
|                 | Heute                                            | 1 Element             |                              |                     |                        |         |      |
| EZ              | Übersicht                                        |                       |                              |                     |                        |         |      |
| $\square$       | Mitteilungen                                     |                       |                              |                     |                        |         |      |
| Ŕ               | Mein Stundenplan                                 |                       |                              |                     |                        |         |      |
| 昌               | Abwesenheiten                                    |                       |                              |                     |                        |         |      |
| R               | Hausaufgaben                                     |                       |                              |                     |                        |         |      |
| 89              | Sprechstunden                                    |                       |                              |                     |                        |         |      |
|                 |                                                  |                       |                              |                     |                        |         |      |
|                 |                                                  |                       |                              |                     |                        |         |      |
|                 | =                                                |                       |                              |                     |                        |         |      |
| В               | becker@sibi-honnef.de<br>Erziehungsberechtigte*r | Abwesenheit melden    | Löschen Entschuldigungsschre | eiben drucken 🔺     |                        |         |      |
| [] <del>]</del> | Abmelden                                         |                       |                              |                     |                        |         |      |

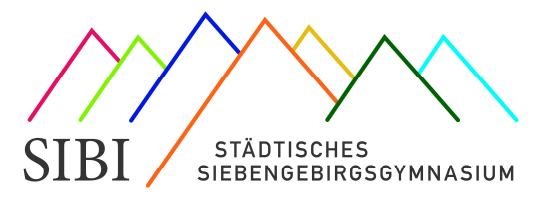

Sie können eingetragene Abwesenheiten auch noch bearbeiten. Dafür auf das Stiftsymbol vor dem betreffenden Eintrag klicken.

Dies gilt nur für Abwesenheiten, die in der Zukunft liegen.

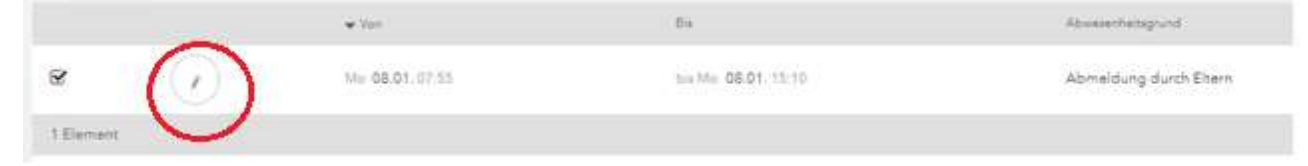

 Damit die angegebenen Abwesenheiten im Klassenbuch entschuldigt werden können, reichen Sie, wie gewohnt, eine schriftliche Entschuldigung im Schulplaner (Sek 1) oder Entschuldigungsheft (Sek 2) nach, sobald Ihr Kind wieder in die Schule kommt.

Hinweis:

Die Entschuldigungen werden noch nicht in Webuntis eingetragen. Im Entschuldigungsheft wird Ihre Entschuldigung aber von der Klassenleitung unterschrieben, sobald sie die Entschuldigung ins Klassenbuch eingetragen hat.

### FAQ:

Mir werden keine Kinder angezeigt. Ich sehe nur leere Kreise.

Der Fehler ist bekannt. Der Hersteller arbeitet an einer Lösung. Häufig hilft eine erneute Anmeldung.